## Using the Roommate Search Tool

- 1. Log into the Housing Portal and then select "Fall 2019 Selection"
- 2. Click on "Roommate Search"
- 3. Scroll down until you see drop down menus on the right side
- 4. Enter your gender identity and make sure "Display Details" is set to "yes"
- 5. From there, you can pick a question such as "I am a smoker or a non-smoker." Underneath you will enter your desired answer, "yes or no." You can repeat this process for up to five different criteria. Once you are done, click on the "preview" button.
- 6. Roommates that match your criterial will come up. You will be able to look through their entire profile and see if they are a good match for you.